## Editer la liste des documents les plus anciens transférés vers votre bibliothèque

Pas à pas, pour éditer la liste des documents les plus anciens de la MDA transférés vers votre bibliothèque, les identifier et les préparer pour les restituer lors de vos échanges de documents annuels.

1. Rendez-vous sur le site Internet de la <u>Bibliothèque départementale</u>.

2. Connectez-vous à votre compte et accédez à votre espace professionnel (pour savoir comment faire, reportez-vous à la fiche <u>*Comment se*</u> <u>*connecter* à son compte</u>).

3. Sélectionnez à gauche, Desserte documentaire, puis Toutes opérations Sites.

| =      | Toutes opérations site                                                           |   |                     |                              |                                | -                                                                               |                |                 |                   |      |
|--------|----------------------------------------------------------------------------------|---|---------------------|------------------------------|--------------------------------|---------------------------------------------------------------------------------|----------------|-----------------|-------------------|------|
| C C    | Code<br>Nom public                                                               |   | A retour<br>Support | ner Docume<br>s de médiation | ents transférés                | 3<br>Réservation                                                                | s professionne | lles Choix      | ( sur place       | Dema |
| •      | Regroupement                                                                     | ¢ | >                   | Recherche                    |                                |                                                                                 |                |                 |                   |      |
| (      | Toutes opérations site<br>Sites                                                  |   |                     | Code à<br>barres             | Origine                        | Document<br>▲2                                                                  | Demandé le     | Transféré<br>le | Date de fin<br>le | Usaç |
| ¢<br>0 | Suivi des transferts<br>Suivi des transferts archivés<br>Transferts : réceptions |   |                     | 10700900011                  | Choix sur place                | Tant qu'on<br>est tous<br>les deux<br>de<br>Tchakaloff<br>Gaël                  | 29/11/2021     | 30/11/2021      | 30/11/2023        |      |
|        | Transferts : envois                                                              |   |                     | 8123870011                   | Réservation<br>professionnelle | sorcière du<br>placard<br>aux balais<br>(La) de<br>Dupré La<br>Tour<br>Florence | 08/11/2021     | 30/11/2021      | 29/01/2022        |      |

4. Rubrique **Documents transférés**, cliquez sur le bouton **Export tableau**, situé en bleu, en haut à droite du tableau (voir cidessous) :

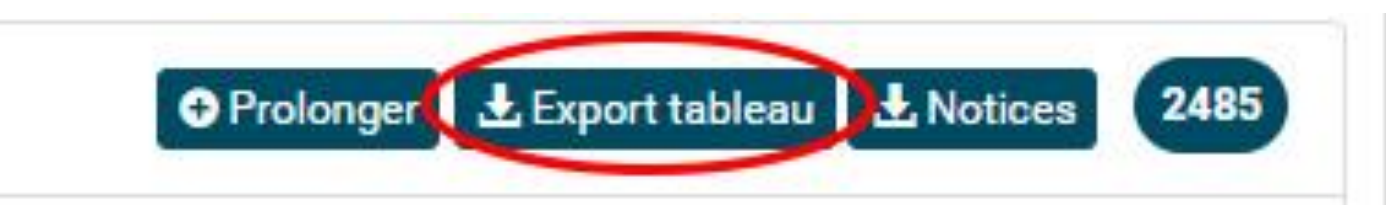

5. Un document sous format Excel se télécharge : il s'agit de la liste de l'ensemble des documents de la MDA que vous avez demandés en transfert pour votre bibliothèque. *Cette opération peut prendre un peu de temps en fonction du nombre de documents présents dans la liste.* 

6. La liste est classée par ordre chronologique : les documents les plus récents apparaissent en premier, et les plus anciens en dernier. Il vous suffit d'enregistrer le document sous format .excel et de vérifier cette liste en partant du bas. La colonne **date de transfert** est celle à retenir pour obtenir une indication de date.

| Code à barres | Document                                                 | Cote   | Support loca | Sections | Date de sélection | Date de transfert |
|---------------|----------------------------------------------------------|--------|--------------|----------|-------------------|-------------------|
| 3919980011    | homme à l'étoile d'argent (L') de Charlier Jean-Michel   | BD CHA | Livre        | Adulte   | 12/04/2023 10:39  | 12/05/2023        |
| 3919970011    | piste des Navajos (La) de Charlier Jean-Michel           | BD CHA | Livre        | Adulte   | 12/04/2023 10:55  | 12/05/2023        |
| 3919960011    | cavalier perdu (Le) de Charlier Jean-Michel              | BD CHA | Livre        | Adulte   | 12/04/2023 10:59  | 12/05/2028        |
| 3919950011    | aigle solitaire (L') de Charlier Jean-Michel             | BD CHA | Livre        | Adulte   | 12/04/2023 10:59  | 12/05/2023        |
| 3919940011    | Tonnerre à l'ouest de Charlier Jean-Michel               | BD CHA | Livre        | Adulte   | 12/04/2023 10:59  | 12/05/2023        |
| 3920110011    | spectre aux balles d'or (le) de Charlier Jean-Michel     | BD CHA | Livre        | Adulte   | 12/04/2023 10:58  | 12/05/2023        |
| 10946390011   | Bonjour la Petite Bête de Louchard Antonin - 1954        | A LOU  | Livre        | Jeunesse | 30/03/2023 12:16  | 12/05/2023        |
| 10222910011   | miroir de la petite bête (Le) de Louchard Antonin - 1954 | A LOU  | Livre        | Jeunesse | 30/03/2023 12:16  | 12/05/2023        |
| 10777650011   | Le potager de l'aventure de Krocui                       | A KRO  | Livre        | Jeunesse | 30/03/2023 12:16  | 12/05/2023        |
| 8697580011    | Brindille de Courgeon Rémi                               | A COU  | Livre        | Jeunesse | 30/03/2023 12:15  | 12/05/2023        |
| 8942190011    | Raconte-moi l'histoire de l'ours de Banks Kate           | A BAN  | Livre        | Jeunesse | 30/03/2023 12:15  | 12/05/2023        |
| 10435930011   | Carrécédaire (L'ABC tout au carré) de Demilly Christian  | A DEM  | Livre        | Jeunesse | 30/03/2023 12:15  | 12/05/2023        |
| 9254740011    | déclaration (La) de Jalbert Philippe                     | A JAL  | Livre        | Jeunesse | 30/03/2023 12:15  | 12/05/2023        |